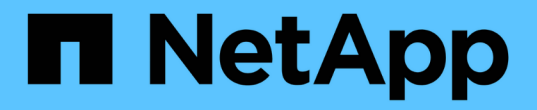

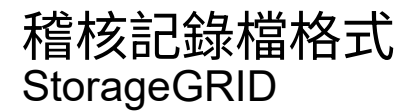

NetApp April 10, 2024

This PDF was generated from https://docs.netapp.com/zh-tw/storagegrid-116/audit/using-audit-explain-tool.html on April 10, 2024. Always check docs.netapp.com for the latest.

# 目錄

| 稽核記錄檔格式  | <br> | <br> | <br> | <br> | <br> | <br> | <br> | <br> | <br> | <br> | <br> | <br> | <br> | <br> | <br> | <br> | <br> | <br>1 |
|----------|------|------|------|------|------|------|------|------|------|------|------|------|------|------|------|------|------|-------|
| 使用稽核說明工具 | <br> | <br> | <br> | <br> | <br> | <br> | <br> | <br> | <br> | <br> | <br> | <br> | <br> | <br> | <br> | <br> | <br> | <br>3 |
| 使用稽核加總工具 | <br> | <br> | <br> | <br> | <br> | <br> | <br> | <br> | <br> | <br> | <br> | <br> | <br> | <br> | <br> | <br> | <br> | <br>4 |

## 稽核記錄檔格式

稽核記錄檔位於每個管理節點、並包含個別稽核訊息的集合。

每個稽核訊息都包含下列項目:

• 觸發ISO 8601格式稽核訊息(ATIM)的事件協調世界時間(UTC)、後面接著空格:

「\_YYYY-MM-DDTHH:MM:SS.UUUUUUU」、其中「\_UUUUUUU」為微秒。

• 稽核訊息本身、以方括弧括住、開頭為「AUDT」。

下列範例顯示稽核記錄檔中的三個稽核訊息(換行符號會新增以方便閱讀)。當租戶建立S3儲存區並將兩個物件新增至該儲存區時、就會產生這些訊息。

2019-08-07T18:43:30.247711 [AUDT: [RSLT(FC32):SUCS] [CNID(UI64):1565149504991681] [TIME(UI64):73520] [SAI P(IPAD):"10.224.2.255"] [S3AI(CSTR):"17530064241597054718"] [SACC(CSTR):"s3tenant"] [S3AK(CSTR):"SGKH9100SCkNB8M3MTWNt-PhoTDwB9J0k7PtyLkQmA=="] [SUSR(CSTR):"urn:sgws:identity::175300642415970547 18:root"] [SBAI(CSTR):"17530064241597054718"] [SBAC(CSTR):"s3tenant"] [S3BK(CSTR):"buc ket1"] [AVER(UI32):10] [ATIM(UI64):1565203410247711] [ATYP(FC32):SPUT] [ANID(UI32):12454421] [AMID(FC32):S3RQ] [ATID(UI64):7074142 142472611085]]

```
2019-08-07T18:43:30.783597
[AUDT: [RSLT(FC32):SUCS] [CNID(UI64):1565149504991696] [TIME(UI64):120713] [SA
IP(IPAD):"10.224.2.255"] [S3AI(CSTR):"17530064241597054718"]
[SACC(CSTR):"s3tenant"] [S3AK(CSTR):"SGKH9100SCkNB8M3MTWNt-
PhoTDwB9J0k7PtyLkQmA=="] [SUSR(CSTR):"urn:sgws:identity::175300642415970547
18:root"]
[SBAI(CSTR):"17530064241597054718"] [SBAC(CSTR):"s3tenant"] [S3BK(CSTR):"buc
ket1"] [S3KY(CSTR):"fh-small-0"]
[CBID(UI64):0x779557A069B2C037] [UUID(CSTR):"94BA6949-38E1-4B0C-BC80-
EB44FB4FCC7F"] [CSIZ(UI64):1024] [AVER(UI32):10]
[ATIM(UI64):1565203410783597] [ATYP(FC32):SPUT] [ANID(UI32):12454421] [AMID(F
C32):S3RQ] [ATID(UI64):8439606722108456022]]
```

2019-08-07T18:43:30.784558

```
[AUDT: [RSLT(FC32): SUCS] [CNID(UI64):1565149504991693] [TIME(UI64):121666] [SA
IP(IPAD): "10.224.2.255"] [S3AI(CSTR): "17530064241597054718"]
[SACC(CSTR): "s3tenant"] [S3AK(CSTR): "SGKH9100SCkNB8M3MTWNt-
PhoTDwB9JOk7PtyLkQmA=="] [SUSR(CSTR): "urn:sgws:identity::175300642415970547
18:root"]
[SBAI(CSTR): "17530064241597054718"] [SBAC(CSTR): "s3tenant"] [S3BK(CSTR): "buc
ket1"] [S3KY(CSTR): "fh-small-2000"]
[CBID(UI64): 0x180CBD8E678EED17] [UUID(CSTR): "19CE06D0-D2CF-4B03-9C38-
E578D66F7ADD"] [CSIZ(UI64):1024] [AVER(UI32):10]
[ATIM(UI64): 1565203410784558] [ATYP(FC32): SPUT] [ANID(UI32): 12454421] [AMID(F
C32): S3RQ] [ATID(UI64): 13489590586043706682]]
```

```
以預設格式、稽核記錄檔中的稽核訊息不易讀取或解讀。您可以使用「稽核說明」工具、在稽核記錄中取得稽核
訊息的簡化摘要。您可以使用「稽核加總」工具來總結記錄的寫入、讀取和刪除作業數量、以及這些作業所需的
時間。
```

相關資訊

使用稽核說明工具

使用稽核加總工具

### 使用稽核說明工具

您可以使用「稽核說明」工具、將稽核記錄中的稽核訊息轉譯為易於閱讀的格式。

您需要的產品

- 您必須擁有特定的存取權限。
- 您必須擁有「passwors.txt」檔案。
- 您必須知道主管理節點的IP位址。

#### 關於這項工作

主管理節點上的「稽核說明」工具、可在稽核記錄中提供稽核訊息的簡化摘要。

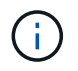

「稽核說明」工具主要是供疑難排解作業期間的技術支援人員使用。處理「稽核解釋」查詢可能 會耗用大量的CPU電力、進而影響StorageGRID 到整個市場的運作。

此範例顯示「稽核說明」工具的典型輸出。當帳戶ID為92484777680322627870的S3租戶提出建立名為「Bucket1」的儲存區要求、並將三個物件新增至該儲存區時、就會產生這四個SPUT稽核訊息。

SPUT S3 PUT bucket bucket1 account:92484777680322627870 usec:124673
SPUT S3 PUT object bucket1/part1.txt tenant:92484777680322627870
cbid:9DCB157394F99FE5 usec:101485
SPUT S3 PUT object bucket1/part2.txt tenant:92484777680322627870
cbid:3CFBB07AB3D32CA9 usec:102804
SPUT S3 PUT object bucket1/part3.txt tenant:92484777680322627870
cbid:5373D73831ECC743 usec:93874

「稽核說明」工具可處理純文字或壓縮的稽核記錄。例如:

audit-explain audit.log

audit-explain 2019-08-12.txt.gz

「稽核解釋」工具也能同時處理多個檔案。例如:

audit-explain audit.log 2019-08-12.txt.gz 2019-08-13.txt.gz

audit-explain /var/local/audit/export/\*

最後、「稽核解釋」工具可以接受管道的輸入、讓您使用「Grep」命令或其他方式來篩選及預先處理輸入。例 如: grep SPUT audit.log | audit-explain

grep bucket-name audit.log | audit-explain

由於稽核日誌的剖析速度可能非常大且緩慢、因此您可以篩選要查看的部分、並在部分執行「稽核解釋」、而非 整個檔案、藉此節省時間。

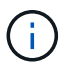

「稽核解釋」工具不接受壓縮檔案做為管道輸入。若要處理壓縮檔案、請將檔案名稱提供為命令 列引數、或使用「zcat」工具先解壓縮檔案。例如:

zcat audit.log.gz | audit-explain

使用「Help(-h)」(說明(-h))選項查看可用的選項。例如:

```
$ audit-explain -h
```

#### 步驟

- 1. 登入主要管理節點:
  - a. 輸入下列命令:「sh admin@\_primary管理節點IP」
  - b. 輸入「passwords.txt」檔案中所列的密碼。
- 2. 輸入下列命令、其中「/var/local/nital/EXTE/nited.log」代表您要分析的檔案名稱和位置:

\$'稽核-說明/var/local/exit/export/napenter.log'

「稽核解釋」工具可列印指定檔案或檔案中所有訊息的人工讀取解析。

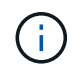

為了縮短行長並提高讀取能力、預設不會顯示時間戳記。若要查看時間戳記、請使用時間戳 記(-t)選項。

相關資訊

SPUT: S3

### 使用稽核加總工具

您可以使用「稽核加總」工具來計算寫入、讀取、顯示及刪除稽核訊息、並查看每種作業 類型的最小、最大和平均時間(或大小)。

您需要的產品

- 您必須擁有特定的存取權限。
- 您必須擁有「passwors.txt」檔案。

• 您必須知道主管理節點的IP位址。

關於這項工作

主管理節點上提供的「稽核加總」工具、摘要說明記錄了多少寫入、讀取和刪除作業、以及這些作業需要多久時間。

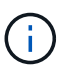

「稽核加總」工具主要是供疑難排解作業期間的技術支援人員使用。處理「稽核加總」查詢可能 會耗用大量的CPU電力、進而影響StorageGRID 到整個市場的運作。

此範例顯示「稽核加總」工具的典型輸出。此範例顯示傳輸協定作業所需的時間。

| message group | count   | min(sec) | max(sec) |  |
|---------------|---------|----------|----------|--|
| average (sec) |         |          |          |  |
| ==========    |         |          |          |  |
| IDEL          | 274     |          |          |  |
| SDEL          | 213371  | 0.004    | 20.934   |  |
| 0.352         |         |          |          |  |
| SGET          | 201906  | 0.010    | 1740.290 |  |
| 1.132         |         |          |          |  |
| SHEA          | 22716   | 0.005    | 2.349    |  |
| 0.272         |         |          |          |  |
| SPUT          | 1771398 | 0.011    | 1770.563 |  |
| 0.487         |         |          |          |  |

「稽核加總」工具可在稽核記錄中提供下列S3、Swift和ILM稽核訊息的計數和時間:

| 程式碼  | 說明                                  | 請參閱           |
|------|-------------------------------------|---------------|
| ARCT | 歸檔從雲端層擷取                            | ARCT:歸檔從雲端層擷取 |
| ASCT | 歸檔儲存雲端層                             | ASCT:歸檔儲存雲端層  |
| 理想   | ILM初始化删除:ILM開始删除物件的程序時記錄。           | 表意:ILM啟動刪除    |
| SDEL | S3刪除:記錄成功的交易以刪除物件或儲存<br>區。          | SDEL:S3刪除     |
| SGET | S3 Get:記錄成功的交易、以擷取物件或列出<br>儲存區中的物件。 | SGET:S3取得     |
| Shea | S3標頭:記錄成功的交易、以檢查物件或儲存<br>區是否存在。     | Shea:S3負責人    |

| 程式碼  | 說明                                    | 請參閱              |
|------|---------------------------------------|------------------|
| SPUT | S3 PUT:記錄成功的交易、以建立新的物件或<br>儲存區。       | SPUT : S3        |
| WDEL | Swift刪除:記錄成功的交易以刪除物件或容<br>器。          | WDEL:Swift刪除     |
| WGet | Swift Get:記錄成功的交易、以擷取物件或列<br>出容器中的物件。 | WGet : Swift Get |
| WHA  | Swift標頭:記錄成功的交易、以檢查物件或容<br>器是否存在。     | WHA:Swift刀頭      |
| WUT  | Swift PUT:記錄成功的交易、以建立新的物件<br>或容器。     | WUTT: Swift Put  |

「稽核加總」工具可以處理純文字或壓縮的稽核記錄。例如:

audit-sum audit.log

audit-sum 2019-08-12.txt.gz

「稽核加總」工具也能同時處理多個檔案。例如:

audit-sum audit.log 2019-08-12.txt.gz 2019-08-13.txt.gz

audit-sum /var/local/audit/export/\*

最後、「稽核加總」工具也可以接受管道的輸入、讓您使用「Grep」命令或其他方式來篩選及預先處理輸入。 例如:

grep WGET audit.log | audit-sum

grep bucket1 audit.log | audit-sum

grep SPUT audit.log | grep bucket1 | audit-sum

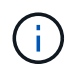

此工具不接受壓縮檔案做為管道輸入。若要處理壓縮檔案、請將檔案名稱提供為命令列引數、或 使用「zcat」工具先解壓縮檔案。例如:

audit-sum audit.log.gz

zcat audit.log.gz | audit-sum

您可以使用命令列選項、將儲存區上的作業與物件上的作業分開彙總、或依儲存區名稱、時間期間或目標類型將 訊息摘要分組。根據預設、摘要會顯示最小、最大和平均操作時間、但您可以使用「最小(-s)」選項來查看物 件大小。

使用「Help(-h)」(說明(-h))選項查看可用的選項。例如:

\$ audit-sum -h

#### 步驟

1. 登入主要管理節點:

- a. 輸入下列命令:「sh admin@\_primary管理節點IP」
- b. 輸入「passwords.txt」檔案中所列的密碼。
- 2. 如果您要分析與寫入、讀取、標頭及刪除作業相關的所有訊息、請依照下列步驟操作:
  - a. 輸入下列命令、其中「/var/local/nital/EXTE/nited.log」代表您要分析的檔案名稱和位置:

\$ audit-sum /var/local/audit/export/audit.log

此範例顯示「稽核加總」工具的典型輸出。此範例顯示傳輸協定作業所需的時間。

| <pre>message group average(sec)</pre> | count   | min(sec) | max(sec) |  |
|---------------------------------------|---------|----------|----------|--|
| ============                          | =====   | =======  | =======  |  |
| ==========                            |         |          |          |  |
| IDEL                                  | 274     |          |          |  |
| SDEL                                  | 213371  | 0.004    | 20.934   |  |
| 0.352                                 |         |          |          |  |
| SGET                                  | 201906  | 0.010    | 1740.290 |  |
| 1.132                                 |         |          |          |  |
| SHEA                                  | 22716   | 0.005    | 2.349    |  |
| 0.272                                 |         |          |          |  |
| SPUT                                  | 1771398 | 0.011    | 1770.563 |  |
| 0.487                                 |         |          |          |  |
|                                       |         |          |          |  |

在此範例中、SGET(S3 Get)作業平均速度最慢、僅1.13秒、但SGET和SPUT(S3 PUT)作業都顯示 出約1、730秒的長時間最差時間。

b. 若要顯示最慢的10個擷取作業、請使用Grep命令僅選取SGET訊息、並新增長輸出選項(`-I') 以包含物件路徑:「Grep SGET audit.log |稽核和-sum -I」

結果包括類型(物件或儲存區)和路徑、可讓您為稽核日誌中與這些特定物件相關的其他訊息進行 Grep。

| Total: 2019<br>Slowest: 17<br>Average:<br>Fastest:<br>Slowest operatio | 06 operations<br>40.290 sec<br>1.132 sec<br>0.010 sec<br>ns: |        |              |
|------------------------------------------------------------------------|--------------------------------------------------------------|--------|--------------|
| time(usec)                                                             | source ip                                                    | type   | size(B) path |
| ======================================                                 | ======================================                       | object | 5663711385   |
| backup/r9010aQ8JB-15                                                   | 66861764-4519.iso                                            | 2      |              |
| 1624414429                                                             | 10.96.101.125                                                | object | 5375001556   |
| backup/r9010aQ8JB-15                                                   | 66861764-6618.iso                                            |        |              |
| 1533143793                                                             | 10.96.101.125                                                | object | 5183661466   |
| backup/r9010aQ8JB-15                                                   | 66861764-4518.iso                                            |        |              |
| 70839                                                                  | 10.96.101.125                                                | object | 28338        |
| bucket3/dat.15668617                                                   | 64-6619                                                      |        |              |
| 68487                                                                  | 10.96.101.125                                                | object | 27890        |
| bucket3/dat.15668617                                                   | 64-6615                                                      |        |              |
| 67798                                                                  | 10.96.101.125                                                | object | 27671        |
| bucket5/dat.15668617                                                   | 64-6617                                                      |        |              |
| 67027                                                                  | 10.96.101.125                                                | object | 27230        |
| bucket5/dat.15668617                                                   | 64-4517                                                      |        |              |
| 60922                                                                  | 10.96.101.125                                                | object | 26118        |
| bucket3/dat.15668617                                                   | 64-4520                                                      |        |              |
| 35588                                                                  | 10.96.101.125                                                | object | 11311        |
| bucket3/dat.15668617                                                   | 64-6616                                                      |        |              |
| 23897                                                                  | 10.96.101.125                                                | object | 10692        |
| bucket3/dat.15668617                                                   | 64-4516                                                      |        |              |

+ 在此範例輸出中、您可以看到三個最慢的S3「Get(取得)」要求是針對大小約5 GB的物件、比其他物件 大得多。大容量則是最差擷取時間緩慢的問題。

3. 如果您想要判斷要擷取至網格或從網格擷取的物件大小、請使用「大小」選項(-s):

audit-sum -s audit.log

| message group<br>average(MB) | count   | min(MB) | max(MB)  |  |
|------------------------------|---------|---------|----------|--|
| ===========                  | =====   |         | =======  |  |
| ==========                   |         |         |          |  |
| IDEL                         | 274     | 0.004   | 5000.000 |  |
| 1654.502                     |         |         |          |  |
| SDEL                         | 213371  | 0.000   | 10.504   |  |
| 1.695                        |         |         |          |  |
| SGET                         | 201906  | 0.000   | 5000.000 |  |
| 14.920                       |         |         |          |  |
| SHEA                         | 22716   | 0.001   | 10.504   |  |
| 2.967                        |         |         |          |  |
| SPUT                         | 1771398 | 0.000   | 5000.000 |  |
| 2.495                        |         |         |          |  |
|                              |         |         |          |  |

在此範例中、SPUT的平均物件大小低於2.5 MB、但SGET的平均大小卻大得多。SPUT訊息的數量遠高於SGET訊息的數量、表示大部分的物件永遠不會擷取。

- 4. 如果您想要判斷昨天擷取的速度是否緩慢:
  - a. 在適當的稽核日誌上發出命令、然後使用依時間分組選項(`-gt')、接著是期間(例如、15M、1H、10S):

grep SGET audit.log | audit-sum -gt 1H

| message group<br>average(sec) | count   | min(sec) | max(sec) |  |
|-------------------------------|---------|----------|----------|--|
|                               | =====   |          |          |  |
| 2019-09-05T00<br>1.254        | 7591    | 0.010    | 1481.867 |  |
| 2019-09-05T01<br>1.115        | 4173    | 0.011    | 1740.290 |  |
| 2019-09-05T02<br>1.562        | 20142   | 0.011    | 1274.961 |  |
| 2019-09-05T03                 | 57591   | 0.010    | 1383.867 |  |
| 2019-09-05T04                 | 124171  | 0.013    | 1740.290 |  |
| 2019-09-05T05                 | 420182  | 0.021    | 1274.511 |  |
| 2019-09-05T06                 | 1220371 | 0.015    | 6274.961 |  |
| 2019-09-05T07<br>2 002        | 527142  | 0.011    | 1974.228 |  |
| 2019-09-05T08                 | 384173  | 0.012    | 1740.290 |  |
| 2019-09-05T09<br>1.354        | 27591   | 0.010    | 1481.867 |  |

這些結果顯示S3在06:00到07:00之間尖峰流量。在這些時間、最大和平均時間都會大幅增加、而且不會 隨著計數增加而逐漸增加。這表示容量已超過某個位置、可能是網路或網格處理要求的能力。

b. 若要判斷昨天每小時擷取的物件大小、請在命令中新增「大小」選項(`-s):

grep SGET audit.log | audit-sum -gt 1H -s

| message group<br>average(B) | count   | min(B) | max(B)         |  |
|-----------------------------|---------|--------|----------------|--|
|                             | =====   |        |                |  |
| ===========                 |         |        |                |  |
| 2019-09-05T00               | 7591    | 0.040  | 1481.867       |  |
| 1.976                       |         |        |                |  |
| 2019-09-05T01               | 4173    | 0.043  | 1740.290       |  |
| 2.062                       |         |        |                |  |
| 2019-09-05T02               | 20142   | 0.083  | 1274.961       |  |
| 2.303                       |         |        |                |  |
| 2019-09-05T03               | 57591   | 0.912  | 1383.867       |  |
| 1.182                       |         |        |                |  |
| 2019-09-05T04               | 124171  | 0.730  | 1740.290       |  |
| 1.528                       |         |        |                |  |
| 2019-09-05T05               | 420182  | 0.875  | 4274.511       |  |
| 2.398                       |         |        |                |  |
| 2019-09-05T06               | 1220371 | 0.691  | 5663711385.961 |  |
| 51.328                      |         |        |                |  |
| 2019-09-05T07               | 527142  | 0.130  | 1974.228       |  |
| 2.147                       |         |        |                |  |
| 2019-09-05T08               | 384173  | 0.625  | 1740.290       |  |
| 1.878                       |         |        |                |  |
| 2019-09-05T09               | 27591   | 0.689  | 1481.867       |  |
| 1.354                       |         |        |                |  |
|                             |         |        |                |  |

這些結果顯示、當整體擷取流量達到最大值時、會發生一些非常大的擷取。

c. 若要查看更多詳細資料、請使用「稽核說明」工具來檢閱該時段的所有SGET作業:

grep 2019-09-05T06 audit.log | grep SGET | audit-explain | less

如果應該輸出許多行的Grep命令、請新增「less」命令、一次只顯示一頁(一個畫面)的稽核記錄檔內 容。

5. 如果您想要判斷儲存區上的SPUT作業是否比物件的SPUT作業慢:

a. 首先使用「-go」選項、將物件和儲存區作業的訊息分別分組:

grep SPUT sample.log | audit-sum -go

| message group<br>average(sec) | count | min(sec) | max(sec) |  |
|-------------------------------|-------|----------|----------|--|
| ==========                    |       |          |          |  |
| ==========                    |       |          |          |  |
| SPUT.bucket                   | 1     | 0.125    | 0.125    |  |
| 0.125                         |       |          |          |  |
| SPUT.object                   | 12    | 0.025    | 1.019    |  |
| 0.236                         |       |          |          |  |

結果顯示、適用於貯體的SPUT作業與物件的SPUT作業具有不同的效能特性。

b. 若要判斷哪些儲存區的SPUT作業速度最慢、請使用「-GB」選項、將訊息依儲存區分組:

grep SPUT audit.log | audit-sum -gb

| message group<br>average(sec) | count   | min(sec) | max(sec) |
|-------------------------------|---------|----------|----------|
| ===========                   | =====   |          |          |
|                               |         |          |          |
| SPUT.cho-non-versioning       | 71943   | 0.046    | 1770.563 |
| 1.571                         |         |          |          |
| SPUT.cho-versioning           | 54277   | 0.047    | 1736.633 |
| 1.415                         |         |          |          |
| SPUT.cho-west-region          | 80615   | 0.040    | 55.557   |
| 1.329                         |         |          |          |
| SPUT.ldt002                   | 1564563 | 0.011    | 51.569   |
| 0.361                         |         |          |          |
|                               |         |          |          |

c. 若要判斷哪些儲存區具有最大的SPUT物件大小、請同時使用「-GB」和「-s」選項:

grep SPUT audit.log | audit-sum -gb -s

| message group<br>average(B) | count   | min(B) | max(B)   |
|-----------------------------|---------|--------|----------|
|                             |         |        |          |
|                             |         |        |          |
| SPUT.cho-non-versioning     | 71943   | 2.097  | 5000.000 |
| 21.672                      |         |        |          |
| SPUT.cho-versioning         | 54277   | 2.097  | 5000.000 |
| 21.120                      |         |        |          |
| SPUT.cho-west-region        | 80615   | 2.097  | 800.000  |
| 14.433                      |         |        |          |
| SPUT.ldt002                 | 1564563 | 0.000  | 999.972  |
| 0.352                       |         |        |          |
|                             |         |        |          |

#### 相關資訊

使用稽核說明工具

#### 版權資訊

Copyright © 2024 NetApp, Inc. 版權所有。台灣印製。非經版權所有人事先書面同意,不得將本受版權保護文件的任何部分以任何形式或任何方法(圖形、電子或機械)重製,包括影印、錄影、錄音或儲存至電子檢索系統中。

由 NetApp 版權資料衍伸之軟體必須遵守下列授權和免責聲明:

此軟體以 NETAPP「原樣」提供,不含任何明示或暗示的擔保,包括但不限於有關適售性或特定目的適用性之 擔保,特此聲明。於任何情況下,就任何已造成或基於任何理論上責任之直接性、間接性、附隨性、特殊性、懲 罰性或衍生性損害(包括但不限於替代商品或服務之採購;使用、資料或利潤上的損失;或企業營運中斷),無 論是在使用此軟體時以任何方式所產生的契約、嚴格責任或侵權行為(包括疏忽或其他)等方面,NetApp 概不 負責,即使已被告知有前述損害存在之可能性亦然。

NetApp 保留隨時變更本文所述之任何產品的權利,恕不另行通知。NetApp 不承擔因使用本文所述之產品而產 生的責任或義務,除非明確經過 NetApp 書面同意。使用或購買此產品並不會在依據任何專利權、商標權或任何 其他 NetApp 智慧財產權的情況下轉讓授權。

本手冊所述之產品受到一項(含)以上的美國專利、國外專利或申請中專利所保障。

有限權利說明:政府機關的使用、複製或公開揭露須受 DFARS 252.227-7013(2014 年 2 月)和 FAR 52.227-19(2007 年 12 月)中的「技術資料權利 - 非商業項目」條款 (b)(3) 小段所述之限制。

此處所含屬於商業產品和 / 或商業服務(如 FAR 2.101 所定義)的資料均為 NetApp, Inc. 所有。根據本協議提供的所有 NetApp 技術資料和電腦軟體皆屬於商業性質,並且完全由私人出資開發。美國政府對於該資料具有非專屬、非轉讓、非轉授權、全球性、有限且不可撤銷的使用權限,僅限於美國政府為傳輸此資料所訂合約所允許之範圍,並基於履行該合約之目的方可使用。除非本文另有規定,否則未經 NetApp Inc. 事前書面許可,不得 逕行使用、揭露、重製、修改、履行或展示該資料。美國政府授予國防部之許可權利,僅適用於 DFARS 條款 252.227-7015(b)(2014 年 2 月)所述權利。

商標資訊

NETAPP、NETAPP 標誌及 http://www.netapp.com/TM 所列之標章均為 NetApp, Inc. 的商標。文中所涉及的所 有其他公司或產品名稱,均為其各自所有者的商標,不得侵犯。